| Windows 7<br>PPPoE 設定マニュアル                                                                                                    | このマニュアルでは<br>Windows 7(TM)Home Premium<br>を使用しております。                                                                                                    |
|----------------------------------------------------------------------------------------------------|----------------------------------------------------------------------------------------------------|
| お客様の環境により画面表示が違うことがありますが ばじめに ③ はじめに ③ Windows Media Center ④ 付援 ③ かイント ③ かイント ③ かイント ③ かイント ③ かた焼 ③ かた焼 ○ ソリティア ③ 近大焼 ○ ソリティア ③ たた焼 ○ アットクワン・ ○ ○ ○ ○ ○ ○ ○ ○ ○ ○ ○ ○ ○ ○ ○ ○ ○ ○ ○                                                                                                    | <ul> <li>ぶ、ご了承いただけますようお願い致します。</li> <li>STEP1</li> <li>[スタートボタン] [コントロールパ<br/>ネル]の順でクリックします。</li> <li>設定に必要な[ユーザID(接続ID)][ユーザ<br/>パスワード(接続パスワード)]等のお客様個別の<br/>情報は【ODN サービスご利用のご案内】をご参照<br/>ください。設定の際はお手元にご用意ください。</li> </ul> |
| ・マ・マ・マ・レンドロールノパネルの検索         ・・マ・マ・マ・レンドロールノパネルの検索         ク           コンピューターの脱生を開登します              ・レンロールノパネルの検索             ・ロッジントとな味めのかめの安全設定             ・コンピューターの水見を確認             パックアップの作成             昭通の発見と結果             ・ロンビューターの水見を確認             パックアップの作成             昭の発見とない             ・ロンビューターの水見をで加             ・ロンビューターの水見をで加             パックアップの作成             ・ロンビューターの水見をで加             ・ロンビューターの水見をで加             ・ロンビューターの水見をで加             ・ロンビューターの水見をで加             ・ロンビューターの水見をで加             ・ロンビューターの水見をで加             ・ロンビューターの水見をで加             ・ロンビューターの水見をで加             ・ロンビューターの水見             ・ロンビューターの水見             ・ロンジェンシントンの油加             ・ロンジェンシントンの油加             ・ロンジェンシントンの油加             ・ロンジェンシントンの油加             ・ロンジェンシントンの油加             ・ロンジェンシン             ・ロンジェンシント             ・ロンジェンシン             ・ロンジェンシン             ・ロンジェンジン             ・ロンジェンジ             ・ロンジェンジ             ・ロンジェンジ             ・ロンジェンジ             ・ロンジェンジュン             ・ロンジェンジン             ・ロンジェンジ             ・ロンジェンジ             ・ロンジェンジ             ・ロンジェンジュン             ・ロンジェンジュン             ・ロンジェンジュ             ・ロンジェンジュン             ・             ・ロンジェンジュ             ・             ・ロンジェンジュ             ・ロンジェンジュ             ・             ・ロンジェンジェンジュ             ・ロンジェンジュ             ・             ・ | STEP2 画面右上の表示方法を [カテゴリ]を選択し、[ネットワークとインターネット]の下、[ネットワークの状態とタスクの表示]をクリックします。 初めからこの画面の方は、そのまま [ネットワークの状態とタスクの表示]をクリックします。                                                                                                    |
|                                                                                                    | 画面中央のネットワーク設定の変更の<br>下、[ <b>新しい接続またはネットワーク</b><br><b>のセットアップ</b> ]をクリックします。                                                                                                    |

Windows 7 PPPoE 設定マニュアル 2010.02.26 ODNサホ<sup>°</sup> - トセンタ-

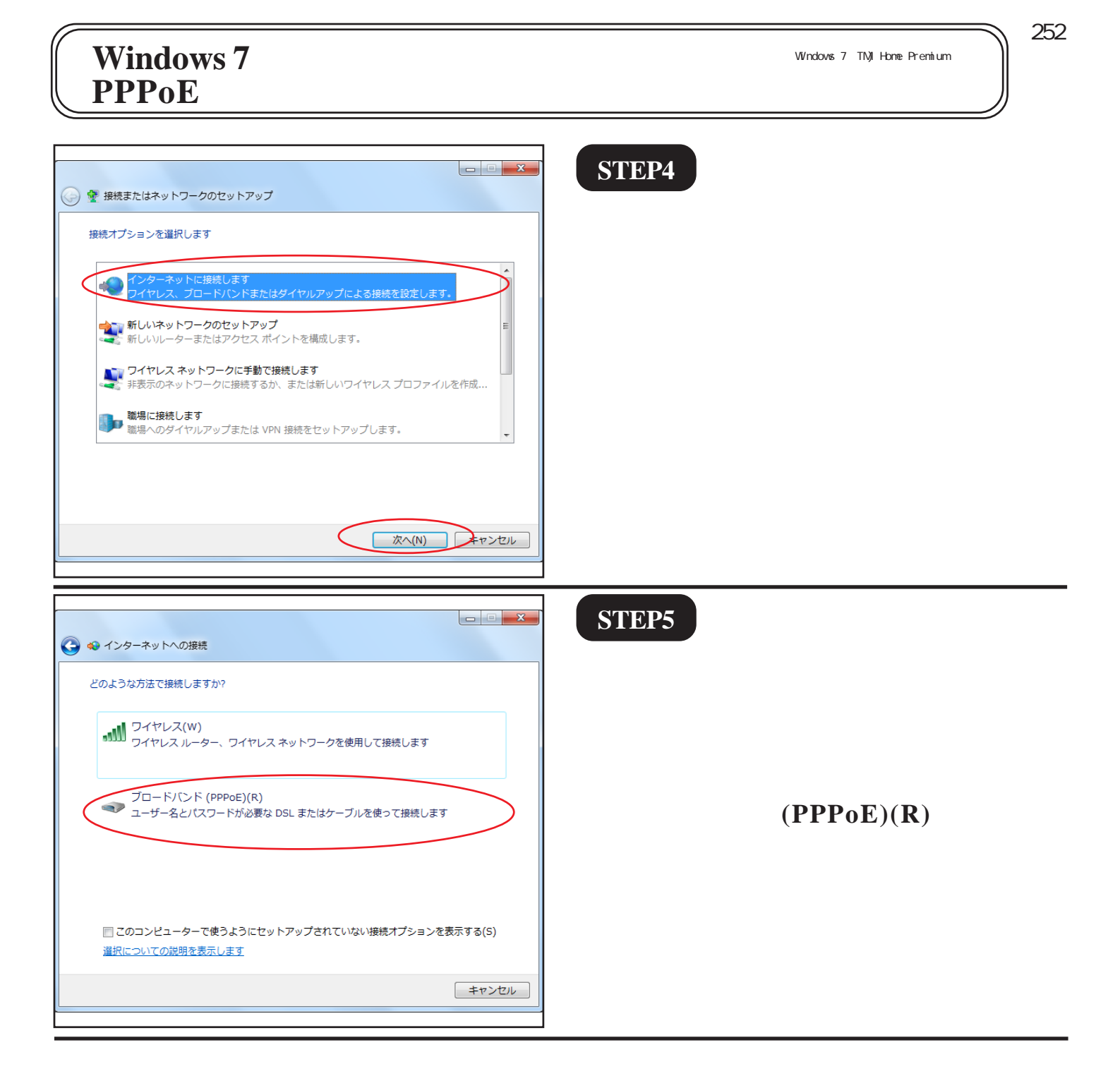

[252]

## STEP6

| インターネット サービス プロバイダー (ISP) の情報を入力します                                                               |  |
|---------------------------------------------------------------------------------------------------|--|
| zaa00120@odn.ne.jp                                                                                |  |
| 12345678                                                                                          |  |
| <ul> <li>☑ パスワードの文字を表示する(S)</li> <li>☑ このパスワードを記憶する(R)</li> </ul>                                 |  |
| odn                                                                                               |  |
| このオプションによって、このコンピューターに <sup>9</sup> クセスがあるすべての人がこの接続を<br>使えるようになります。<br>😵 📃 他の人がこの接続を使うことを許可する( ) |  |
|                                                                                                   |  |
| 接続(C) キャンセル                                                                                       |  |
| ユーザー名(U): zaa00120@odn.ne.jp                                                                      |  |
| 12345678                                                                                          |  |
|                                                                                                   |  |
|                                                                                                   |  |

Windows 7

PPPoE 設定マニュアル

[**ユーザー名**]に「**ユーザ ID**(接続 ID)@odn.ne.jp」、[パスワード]に「ユー ザパスワード(接続パスワード)」、 を入力します。

[接続名]に「任意の名前」(例:ODN) を入力し、[接続]をクリックし、接続 を確認してください。

[パスワードの文字を表示する]にチェックを 入れると、パスワードを確認しながら入力ができ ます。

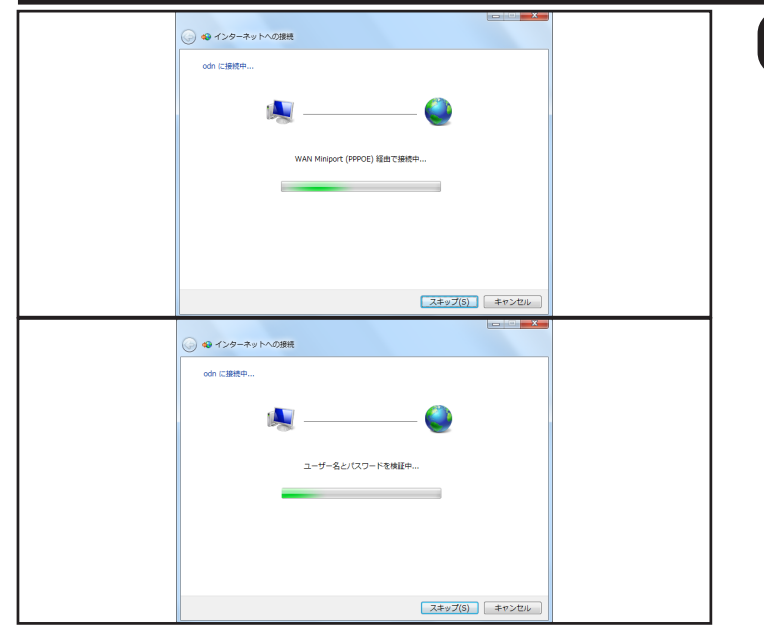

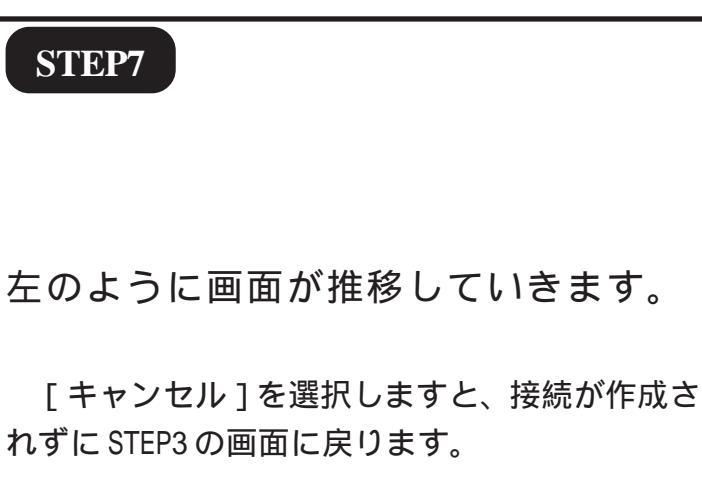

Windows 7 PPPoE 設定マニュアル

このマニュアルでは Windows 7(TM)Home Premium を使用しております。 [252]

**STEP8** 🍚 🔹 インターネットへの接続 インターネットへの接続を使用する準備ができました 接続が成功すると左図の画面になりま す。 次回インターネットに接続するには、タスクバーのネットワーク アイコンをクリックしてから、作成した接続をクリックします。 閉じる(<u>C</u>) ODN - Windows Internet Explore **STEP9**  $\odot$ 💿 http://www.odn.ne.jp/ 👻 🔄 😽 🗙 🕒 apple ρ. 🗴 🛯 🖉 Windows Live 🛛 Bing ▶ 更新情報 メール » 🔽 サインイン 🚖 お気に入り 🛛 🍰 おすすめサイト 🔻 🏠 ▼ 🗟 ▼ 🖃 🖶 ▼ ページ(P) ▼ セーフティ(S) ▼ ツール(0) ▼ 🕢 ▼ ODN Internet Explorer を起動し、ホームページ **87** @≜ ≪ ₹ ウェブ カテゴリ | イメージ | ニュース | 翻訳 | 路線 | ODN内 **ODN** 検索♀ が表示されれば終了です。 🏂 Э 注目キーワード @ 香山リカ おかもとまり バガボンド 七草粥 渡辺満里奈 ▶【注目】外出先でネット接続!BBモバイルポイント ► CODN(主当 ▶【新着】旬のお取り寄せグルメランキング ODN月額基本料金 設定によって表示される画面が異なります。 . 0 0 ログイン C )**G** 🔳 商品券プレゼント 🕼 Appl ODNの接続サービス ODN会員のお客様 ■ <u>コース変更</u>
■ <u>お引越し手続き</u> ●ダイヤルアップ接続 O光接続 →よくあるご質問 iPod r ●もっと便利に安全に 多彩なオブションサービス おすすめ情報 . その他一覧 終了 😜 インターネット | 保護モード: 有効 4 v 4 100% . 8

Microsoft, Windowsは、米国Microsoft Corporationの米国およびその他の国における商標または登録商標です。

Windows 7

PPPoE 設定マニュアル